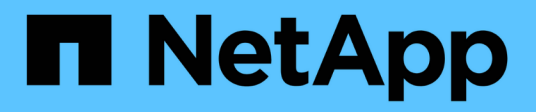

## Configurar grade e instalação completa (Ubuntu ou Debian)

StorageGRID

NetApp March 12, 2025

This PDF was generated from https://docs.netapp.com/pt-br/storagegrid-118/ubuntu/navigating-to-gridmanager.html on March 12, 2025. Always check docs.netapp.com for the latest.

## Índice

| Configurar grade e instalação completa (Ubuntu ou Debian)    | 1 |
|--------------------------------------------------------------|---|
| Navegue até o Gerenciador de Grade                           | 1 |
| Especifique as informações da licença do StorageGRID         | 1 |
| Adicione sites                                               | 2 |
| Especifique as sub-redes da rede de Grade                    | 3 |
| Aprovar nós de grade pendentes                               | 4 |
| Especifique as informações do servidor Network Time Protocol | 8 |
| Especifique as informações do servidor DNS 1                 | 0 |
| Especifique as senhas do sistema StorageGRID1                | 0 |
| Revise sua configuração e conclua a instalação1              | 2 |
| Diretrizes de pós-instalação1                                | 4 |

# Configurar grade e instalação completa (Ubuntu ou Debian)

## Navegue até o Gerenciador de Grade

Use o Gerenciador de Grade para definir todas as informações necessárias para configurar o sistema StorageGRID.

## Antes de começar

O nó Admin principal deve ser implantado e ter concluído a sequência inicial de inicialização.

## Passos

1. Abra o navegador da Web e navegue até um dos seguintes endereços:

```
https://primary_admin_node_ip
```

client network ip

Como alternativa, você pode acessar o Gerenciador de Grade na porta 8443:

https://primary\_admin\_node\_ip:8443

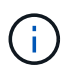

Você pode usar o endereço IP do nó de administrador principal IP na rede de grade ou na rede de administração, conforme apropriado para a configuração da rede.

## 2. Selecione Instalar um sistema StorageGRID.

É apresentada a página utilizada para configurar um sistema StorageGRID.

| NetApp <sup>®</sup> StorageGRID <sup>®</sup> |                       |                          |                     |       |           |         |  |  |  |  |
|----------------------------------------------|-----------------------|--------------------------|---------------------|-------|-----------|---------|--|--|--|--|
| Install                                      |                       |                          |                     |       |           |         |  |  |  |  |
| 1                                            | 2                     | 3 4                      | 5                   | 6     | 7         | 8       |  |  |  |  |
| License                                      | Sites Grid N          | letwork Grid Nodes       | s NTP               | DNS   | Passwords | Summary |  |  |  |  |
| License                                      |                       |                          |                     |       |           |         |  |  |  |  |
| Enter a grid name and up                     | load the license file | provided by NetApp for y | your StorageGRID sy | stem. |           |         |  |  |  |  |
| Grid Name                                    |                       |                          |                     |       |           |         |  |  |  |  |
| License File                                 | Browse                |                          |                     |       |           |         |  |  |  |  |

## Especifique as informações da licença do StorageGRID

Você deve especificar o nome do seu sistema StorageGRID e fazer o upload do arquivo de licença fornecido pelo NetApp.

## Passos

1. Na página Licença, insira um nome significativo para o seu sistema StorageGRID no campo **Nome da Grade**.

Após a instalação, o nome é exibido na parte superior do menu nós.

2. Selecione **Procurar**, localize o ficheiro de licença NetApp (NLF-unique-id.txt) e selecione **abrir**.

O ficheiro de licença é validado e o número de série é apresentado.

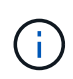

O arquivo de instalação do StorageGRID inclui uma licença gratuita que não fornece nenhum direito de suporte para o produto. Você pode atualizar para uma licença que oferece suporte após a instalação.

|                  | (2)-                                                                                                    | (3)                                          | (4)                  | 5               | 6         | 7)        | (8)     |
|------------------|----------------------------------------------------------------------------------------------------|----------------------------------------------|----------------------|-----------------|-----------|-----------|---------|
| icense           | Sites                                                                                                    | Grid Network                                 | Grid Nodes           | NTP             | DNS       | Passwords | Summary |
| _icense          |                                                                                                    |                                              |                      |                 |           |           |         |
| Enter a grid nar | me and upload                                                                                                    | I the license file prov                      | ided by NetApp for y | our StorageGRID | ) system. |           |         |
|                  |                                                                                                    |                                              |                      |                 |           |           |         |
|                  | 100 C 100 C | 1040-114-114-114-114-114-114-11-11-11-11-11- |                      |                 |           |           |         |
| Grid I           | Name S                                                                                                    | storageGRID                                  |                      |                 |           |           |         |
| Grid I<br>Licens | vame S                                                                                                    | StorageGRID<br>Browse                        | NLF-959007-Internal. | txt             |           |           |         |
| Grid I<br>Licens | Name S<br>e File<br>Serial 9                                                                                                    | Browse                                       | NLF-959007-Internal. | txt             |           |           |         |

3. Selecione seguinte.

## **Adicione sites**

Você deve criar pelo menos um site quando estiver instalando o StorageGRID. Você pode criar sites adicionais para aumentar a confiabilidade e a capacidade de storage do seu sistema StorageGRID.

- 1. Na página Sites, insira o Nome do Site.
- Para adicionar sites adicionais, clique no sinal de adição ao lado da última entrada do site e digite o nome na nova caixa de texto Nome do site.

Adicione tantos locais adicionais quanto necessário para a topologia da grade. Você pode adicionar até 16 sites.

| NetApp® | StorageGF  | RID®       |                   |                 |          |          |                | Help         |
|---------|------------|------------|-------------------|-----------------|----------|----------|----------------|--------------|
| Install |            |            |                   |                 |          |          |                |              |
| Lie     | 1<br>cense | 2<br>Sites | 3<br>Grid Network | 4<br>Grid Nodes | 5<br>NTP | 6<br>DNS | 7<br>Passwords | 8<br>Summary |

Sites

In a single-site deployment, infrastructure and operations are centralized in one site.

In a multi-site deployment, infrastructure can be distributed asymmetrically across sites, and proportional to the needs of each site. Typically, sites are located in geographically different locations. Having multiple sites also allows the use of distributed replication and erasure coding for increased availability and resiliency.

| Site Name 1 | Raleigh | ×   |
|-------------|---------|-----|
| Site Name 2 | Atlanta | + × |

3. Clique em **seguinte**.

## Especifique as sub-redes da rede de Grade

Você deve especificar as sub-redes que são usadas na rede de Grade.

## Sobre esta tarefa

As entradas de sub-rede incluem as sub-redes para a rede de Grade para cada site no seu sistema StorageGRID, juntamente com quaisquer sub-redes que precisam ser acessíveis através da rede de Grade.

Se você tiver várias sub-redes de grade, o gateway de rede de grade é necessário. Todas as sub-redes de grade especificadas devem ser acessíveis através deste gateway.

### Passos

- 1. Especifique o endereço de rede CIDR para pelo menos uma rede de Grade na caixa de texto **Subnet 1**.
- 2. Clique no sinal de mais ao lado da última entrada para adicionar uma entrada de rede adicional.

Se você já implantou pelo menos um nó, clique em **descobrir sub-redes de redes de Grade** para preencher automaticamente a Lista de sub-redes de rede de Grade com as sub-redes relatadas pelos nós de grade que se registraram no Gerenciador de Grade.

| NetApp <sup>®</sup> Storage                | eGRID®                                |                                                   |                                             |                                          |                                          |                                                   | Help 🔻                      |
|--------------------------------------------|---------------------------------------|---------------------------------------------------|---------------------------------------------|------------------------------------------|------------------------------------------|---------------------------------------------------|-----------------------------|
| Install                                    |                                       |                                                   |                                             |                                          |                                          |                                                   |                             |
| 1                                          | 2                                     | 3                                                 | 4                                           | 5                                        | 6                                        | 7                                                 | 8                           |
| License                                    | Sites                                 | Grid Network                                      | Grid Nodes                                  | NTP                                      | DNS                                      | Passwords                                         | Summary                     |
| Grid Network                               |                                       |                                                   |                                             |                                          |                                          |                                                   |                             |
| You must specify the<br>your StorageGRID : | he subnets that a<br>system. Select [ | are used on the Grid No<br>Discover Grid Networks | etwork. These entrie<br>to automatically ad | s typically include<br>d subnets based o | the subnets for th<br>on the network cor | e Grid Network for ea<br>figuration of all regist | ach site in<br>tered nodes. |
| Note: You must ma                          | anually add any s                     | subnets for NTP, DNS,                             | LDAP, or other exte                         | rnal servers acces                       | sed through the G                        | rid Network gateway.                              |                             |

|  | Note: You must manually add any subnets for NTP, DNS, LDAP, or other external servers accessed through the Grid Network gate |
|--|----------------------------------------------------------------------------------------------------|
|--|----------------------------------------------------------------------------------------------------|

| Subnet 1 | 172.16.0.0/21              | +   |
|----------|----------------------------|-----|
|          | Discover Grid Network subn | ets |

3. Clique em seguinte.

## Aprovar nós de grade pendentes

Você deve aprovar cada nó de grade antes que ele possa ingressar no sistema StorageGRID.

## Antes de começar

Você implantou todos os nós de grade de dispositivos virtuais e StorageGRID.

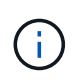

É mais eficiente executar uma única instalação de todos os nós, em vez de instalar alguns nós agora e alguns nós depois.

## Passos

1. Revise a lista de nós pendentes e confirme se ela mostra todos os nós de grade implantados.

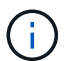

Se um nó de grade estiver ausente, confirme que ele foi implantado com sucesso.

2. Selecione o botão de opção ao lado de um nó pendente que você deseja aprovar.

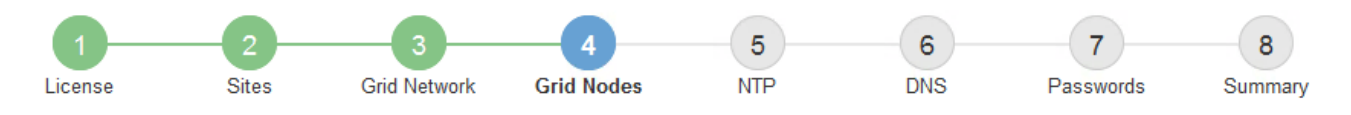

#### Grid Nodes

Approve and configure grid nodes, so that they are added correctly to your StorageGRID system.

#### Pending Nodes

Grid nodes are listed as pending until they are assigned to a site, configured, and approved.

| + | Approve X Remove         |    |          |     |         |      |                     |     | Search                    | Q |  |
|---|--------------------------|----|----------|-----|---------|------|---------------------|-----|---------------------------|---|--|
|   | Grid Network MAC Address | 4t | Name     | 4t  | Туре    | ţ۴.  | Platform            | ţ۴. | Grid Network IPv4 Address | ~ |  |
| ۲ | 50:6b:4b:42:d7:00        |    | NetApp-S | SGA | Storage | Node | StorageGRID Appliar | ice | 172.16.5.20/21            |   |  |
|   |                          |    |          |     |         |      |                     |     | •                         |   |  |

#### Approved Nodes

Grid nodes that have been approved and have been configured for installation. An approved grid node's configuration can be edited if errors are identified.

| 2          | * Edit 💁 Reset 🗱 Remove  |          |         |                  |            | Search                    | Q |
|------------|--------------------------|----------|---------|------------------|------------|---------------------------|---|
|            | Grid Network MAC Address | Name It  | Site 11 | Type It          | Platform 1 | Grid Network IPv4 Address | ~ |
| $^{\circ}$ | 00:50:56:87:42:ff        | dc1-adm1 | Raleigh | Admin Node       | VMware VM  | 172.16.4.210/21           |   |
| $^{\circ}$ | 00:50:56:87:c0:16        | dc1-s1   | Raleigh | Storage Node     | VMware VM  | 172.16.4.211/21           |   |
| $^{\circ}$ | 00:50:56:87:79:ee        | dc1-s2   | Raleigh | Storage Node     | VMware VM  | 172.16.4.212/21           |   |
| $^{\circ}$ | 00:50:56:87:db:9c        | dc1-s3   | Raleigh | Storage Node     | VMware VM  | 172.16.4.213/21           |   |
| $^{\circ}$ | 00:50:56:87:62:38        | dc1-g1   | Raleigh | API Gateway Node | VMware VM  | 172.16.4.214/21           |   |
|            |                          |          |         |                  |            | •                         |   |

## 3. Clique em Approve.

- Em Configurações gerais, modifique as configurações para as seguintes propriedades, conforme necessário:
  - Site: O nome do sistema do site para este nó de grade.
  - Nome: O nome do sistema para o nó. O nome padrão é o nome que você especificou quando configurou o nó.

Os nomes de sistema são necessários para operações internas do StorageGRID e não podem ser alterados após a conclusão da instalação. No entanto, durante esta etapa do processo de instalação, você pode alterar os nomes do sistema conforme necessário.

 Função NTP: A função Network Time Protocol (NTP) do nó de grade. As opções são Automático, primário e Cliente. A seleção de Automático atribui a função primária a nós de administração, nós de armazenamento com serviços ADC, nós de gateway e quaisquer nós de grade que tenham endereços IP não estáticos. Todos os outros nós de grade recebem a função Cliente.

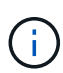

Certifique-se de que pelo menos dois nós em cada local possam acessar pelo menos quatro fontes NTP externas. Se apenas um nó em um local puder alcançar as fontes NTP, problemas de tempo ocorrerão se esse nó cair. Além disso, a designação de dois nós por local como fontes primárias de NTP garante um tempo preciso se um local for isolado do resto da grade.

 Storage Type (somente nós de storage): Especifique que um novo nó de storage seja usado exclusivamente para metadados. As opções são Objects and metadata e Metadata only. Consulte "Tipos de nós de storage" para obter mais informações sobre nós de storage somente de metadados.

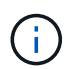

Ao instalar uma grade com nós somente metadados, a grade também deve conter um número mínimo de nós para storage de objetos. Para uma grade de um único local, pelo menos dois nós de storage são configurados para objetos e metadados. Para uma grade de vários locais, pelo menos um nó de storage por local é configurado para objetos e metadados.

- ADC Service (somente nós de armazenamento): Selecione Automático para permitir que o sistema determine se o nó requer o serviço controlador de domínio administrativo (ADC). O serviço ADC mantém o controle da localização e disponibilidade dos serviços da grade. Pelo menos três nós de storage em cada local devem incluir o serviço ADC. Não é possível adicionar o serviço ADC a um nó depois que ele é implantado.
- 5. Na rede de Grade, modifique as configurações para as seguintes propriedades, conforme necessário:
  - Endereço IPv4 (CIDR): O endereço de rede CIDR para a interface Grid Network (eth0 dentro do contentor). Por exemplo: 192.168.1.234/21
  - Gateway: O gateway Grid Network. Por exemplo: 192.168.0.1

O gateway é necessário se houver várias sub-redes de grade.

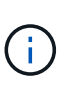

Se você selecionou DHCP para a configuração da rede de Grade e alterar o valor aqui, o novo valor será configurado como um endereço estático no nó. Você deve garantir que o endereço IP resultante não esteja dentro de um pool de endereços DHCP.

6. Se pretender configurar a rede de administração para o nó da grelha, adicione ou atualize as definições na secção rede de administração, conforme necessário.

Insira as sub-redes de destino das rotas fora desta interface na caixa de texto **sub-redes (CIDR)**. Se houver várias sub-redes Admin, o gateway Admin é necessário.

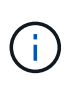

Se você selecionou DHCP para a configuração da rede Admin e alterar o valor aqui, o novo valor será configurado como um endereço estático no nó. Você deve garantir que o endereço IP resultante não esteja dentro de um pool de endereços DHCP.

**Appliances:** para um appliance StorageGRID, se a rede de administração não tiver sido configurada durante a instalação inicial usando o Instalador de appliance StorageGRID, ela não poderá ser configurada nesta caixa de diálogo Gerenciador de Grade. Em vez disso, você deve seguir estes passos:

a. Reinicie o aparelho: No Instalador de dispositivos, selecione **Avançado > Reiniciar**.

A reinicialização pode levar vários minutos.

b. Selecione **Configure Networking > Link Configuration** e ative as redes apropriadas.

- c. Selecione **Configurar rede > Configuração IP** e configure as redes ativadas.
- d. Volte à página inicial e clique em Iniciar instalação.
- e. No Gerenciador de Grade: Se o nó estiver listado na tabela de nós aprovados, remova o nó.
- f. Remova o nó da tabela nós pendentes.
- g. Aguarde que o nó reapareça na lista de nós pendentes.
- h. Confirme se você pode configurar as redes apropriadas. Eles já devem ser preenchidos com as informações fornecidas na página Configuração IP do Instalador de dispositivos.

Para obter informações adicionais, consulte o "Início rápido para instalação de hardware" para localizar as instruções do seu aparelho.

7. Se pretender configurar a rede do cliente para o nó da grelha, adicione ou atualize as definições na secção rede do cliente, conforme necessário. Se a rede do cliente estiver configurada, o gateway é necessário e ele se torna o gateway padrão para o nó após a instalação.

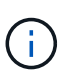

Se você selecionou DHCP para a configuração da rede do cliente e alterar o valor aqui, o novo valor será configurado como um endereço estático no nó. Você deve garantir que o endereço IP resultante não esteja dentro de um pool de endereços DHCP.

**Appliances:** para um appliance StorageGRID, se a rede cliente não tiver sido configurada durante a instalação inicial usando o Instalador de appliance StorageGRID, ela não poderá ser configurada nesta caixa de diálogo Gerenciador de Grade. Em vez disso, você deve seguir estes passos:

a. Reinicie o aparelho: No Instalador de dispositivos, selecione **Avançado > Reiniciar**.

A reinicialização pode levar vários minutos.

- b. Selecione **Configure Networking > Link Configuration** e ative as redes apropriadas.
- c. Selecione **Configurar rede > Configuração IP** e configure as redes ativadas.
- d. Volte à página inicial e clique em Iniciar instalação.
- e. No Gerenciador de Grade: Se o nó estiver listado na tabela de nós aprovados, remova o nó.
- f. Remova o nó da tabela nós pendentes.
- g. Aguarde que o nó reapareça na lista de nós pendentes.
- h. Confirme se você pode configurar as redes apropriadas. Eles já devem ser preenchidos com as informações fornecidas na página Configuração IP do Instalador de dispositivos.

Para saber como instalar dispositivos StorageGRID, consulte "Início rápido para instalação de hardware" para localizar as instruções do seu aparelho.

8. Clique em Salvar.

A entrada do nó de grade se move para a lista de nós aprovados.

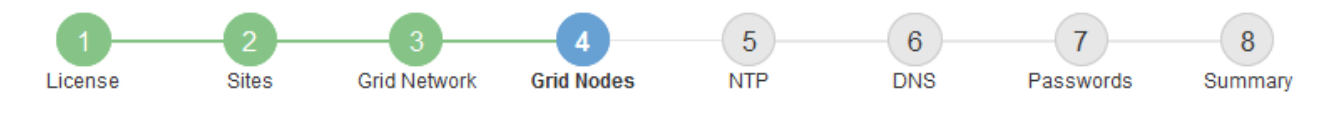

#### Grid Nodes

Approve and configure grid nodes, so that they are added correctly to your StorageGRID system.

#### Pending Nodes

Grid nodes are listed as pending until they are assigned to a site, configured, and approved.

| + Approve X Remove       |    |      |    |      |    |          |    | Search                    | ۹ |  |
|--------------------------|----|------|----|------|----|----------|----|---------------------------|---|--|
| Grid Network MAC Address | 11 | Name | 11 | Туре | It | Platform | It | Grid Network IPv4 Address | ~ |  |
| No results found.        |    |      |    |      |    |          |    |                           |   |  |
|                          |    |      |    |      |    |          |    |                           |   |  |

#### Approved Nodes

Grid nodes that have been approved and have been configured for installation. An approved grid node's configuration can be edited if errors are identified.

| 1          | * Edit 💁 Reset 🗱 Remove     |            |         |                  |                       | Search              | Q         |
|------------|-----------------------------|------------|---------|------------------|-----------------------|---------------------|-----------|
|            | Grid Network MAC Address It | Name It    | Site It | Type It          | Platform 11           | Grid Network IPv4 A | Address 🗸 |
| $^{\circ}$ | 00:50:56:87:42:ff           | dc1-adm1   | Raleigh | Admin Node       | VMware VM             | 172.16.4.210/21     |           |
| $^{\circ}$ | 00:50:56:87:c0:16           | dc1-s1     | Raleigh | Storage Node     | VMware VM             | 172.16.4.211/21     |           |
| $^{\circ}$ | 00:50:56:87:79:ee           | dc1-s2     | Raleigh | Storage Node     | VMware VM             | 172.16.4.212/21     |           |
| $\odot$    | 00:50:56:87:db:9c           | dc1-s3     | Raleigh | Storage Node     | VMware VM             | 172.16.4.213/21     |           |
| $^{\circ}$ | 00:50:56:87:62:38           | dc1-g1     | Raleigh | API Gateway Node | VMware VM             | 172.16.4.214/21     |           |
| $\odot$    | 50:6b:4b:42:d7:00           | NetApp-SGA | Raleigh | Storage Node     | StorageGRID Appliance | 172.16.5.20/21      |           |
|            |                             |            |         |                  |                       |                     | • •       |

9. Repita estas etapas para cada nó de grade pendente que você deseja aprovar.

Você deve aprovar todos os nós que deseja na grade. No entanto, você pode retornar a esta página a qualquer momento antes de clicar em **Instalar** na página Resumo. Você pode modificar as propriedades de um nó de grade aprovado selecionando seu botão de opção e clicando em **Editar**.

10. Quando terminar de aprovar nós de grade, clique em Next.

## Especifique as informações do servidor Network Time Protocol

Você deve especificar as informações de configuração do protocolo de tempo de rede (NTP) para o sistema StorageGRID, para que as operações executadas em servidores separados possam ser mantidas sincronizadas.

#### Sobre esta tarefa

Você deve especificar endereços IPv4 para os servidores NTP.

Tem de especificar servidores NTP externos. Os servidores NTP especificados devem usar o protocolo NTP.

Você deve especificar quatro referências de servidor NTP do estrato 3 ou melhor para evitar problemas com a deriva de tempo.

Ao especificar a fonte NTP externa para uma instalação do StorageGRID em nível de produção, não use o serviço Windows Time (W32Time) em uma versão do Windows anterior ao Windows Server 2016. O serviço de tempo em versões anteriores do Windows não é suficientemente preciso e não é suportado pela Microsoft para uso em ambientes de alta precisão, como o StorageGRID.

"Limite de suporte para configurar o serviço de tempo do Windows para ambientes de alta precisão"

Os servidores NTP externos são usados pelos nós aos quais você atribuiu funções primárias NTP anteriormente.

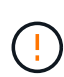

i

Certifique-se de que pelo menos dois nós em cada local possam acessar pelo menos quatro fontes NTP externas. Se apenas um nó em um local puder alcançar as fontes NTP, problemas de tempo ocorrerão se esse nó cair. Além disso, a designação de dois nós por local como fontes primárias de NTP garante um tempo preciso se um local for isolado do resto da grade.

## Passos

- 1. Especifique os endereços IPv4 para pelo menos quatro servidores NTP nas caixas de texto **Server 1** para **Server 4**.
- 2. Se necessário, selecione o sinal de adição ao lado da última entrada para adicionar entradas adicionais do servidor.

| NetApp® | StorageGRID | D            |                 |                 |          |          |                | Help 👻       |
|---------|-------------|--------------|-----------------|-----------------|----------|----------|----------------|--------------|
| Install |             |              |                 |                 |          |          |                |              |
| Lic     | 1<br>ense S | 2<br>ites Gr | 3<br>id Network | 4<br>Grid Nodes | 5<br>NTP | 6<br>DNS | 7<br>Passwords | 8<br>Summary |

Network Time Protocol

Enter the IP addresses for at least four Network Time Protocol (NTP) servers, so that operations performed on separate servers are kept in sync.

| Server 1 | 10.60.248.183  |   |
|----------|----------------|---|
| Server 2 | 10.227.204.142 |   |
| Server 3 | 10.235.48.111  |   |
| Server 4 | 0.0.0.0        | + |

## 3. Selecione seguinte.

## Informações relacionadas

"Diretrizes de rede"

## Especifique as informações do servidor DNS

Você deve especificar informações de DNS para seu sistema StorageGRID, para que você possa acessar servidores externos usando nomes de host em vez de endereços IP.

## Sobre esta tarefa

Especificar "Informações do servidor DNS" permite que você use nomes de host de nome de domínio totalmente qualificados (FQDN) em vez de endereços IP para notificações de e-mail e AutoSupport.

Para garantir o funcionamento correto, especifique dois ou três servidores DNS. Se você especificar mais de três, é possível que apenas três serão usados por causa das limitações conhecidas do sistema operacional em algumas plataformas. Se você tiver restrições de roteamento em seu ambiente, pode "Personalize a lista de servidores DNS"usar um conjunto diferente de até três servidores DNS para nós individuais (normalmente todos os nós em um site).

Se possível, use servidores DNS que cada site pode acessar localmente para garantir que um site islanded possa resolver os FQDNs para destinos externos.

Se as informações do servidor DNS forem omitidas ou configuradas incorretamente, um alarme DNST será acionado no serviço SSM de cada nó da grade. O alarme é apagado quando o DNS está configurado corretamente e as novas informações do servidor atingiram todos os nós da grade.

## Passos

- 1. Especifique o endereço IPv4 para pelo menos um servidor DNS na caixa de texto Server 1.
- 2. Se necessário, selecione o sinal de adição ao lado da última entrada para adicionar entradas adicionais do servidor.

| NetApp <sup>®</sup> StorageGRI                                        | D®                          |                                        |                                         |                                         |                                          |                                                | Help 🕶           |  |
|-----------------------------------------------------------------------|-----------------------------|----------------------------------------|-----------------------------------------|-----------------------------------------|------------------------------------------|------------------------------------------------|------------------|--|
| Install                                                               |                             |                                        |                                         |                                         |                                          |                                                |                  |  |
| License                                                               | 2<br>Sites                  | 3<br>Grid Network                      | 4<br>Grid Nodes                         | 5<br>NTP                                | 6<br>DNS                                 | 7<br>Passwords                                 | 8<br>Summary     |  |
| Domain Name Servic                                                    | е                           |                                        |                                         |                                         |                                          |                                                |                  |  |
| Enter the IP address for<br>Specifying at least two E<br>AutoSupport. | at least one<br>)NS servers | e Domain Name Sys<br>is recommended. C | tem (DNS) server,<br>Configuring DNS er | so that server hos<br>nables server con | stnames can be u<br>inectivity, email no | ised instead of IP ad<br>tifications, and Net/ | ddresses.<br>App |  |
| Server 1                                                              | 10.224.2                    | 223.130                                |                                         | ×                                       |                                          |                                                |                  |  |
| Server 2                                                              | 10.224.223.136              |                                        |                                         |                                         | + ×                                      |                                                |                  |  |

A prática recomendada é especificar pelo menos dois servidores DNS. Você pode especificar até seis servidores DNS.

3. Selecione seguinte.

## Especifique as senhas do sistema StorageGRID

Como parte da instalação do sistema StorageGRID, você precisa inserir as senhas a

serem usadas para proteger o sistema e executar tarefas de manutenção.

## Sobre esta tarefa

Use a página Instalar senhas para especificar a senha de provisionamento e a senha de usuário raiz de gerenciamento de grade.

- A senha de provisionamento é usada como uma chave de criptografia e não é armazenada pelo sistema StorageGRID.
- Você deve ter a senha de provisionamento para procedimentos de instalação, expansão e manutenção, incluindo o download do Pacote de recuperação. Portanto, é importante que você armazene a senha de provisionamento em um local seguro.
- Você pode alterar a senha de provisionamento do Gerenciador de Grade se tiver a senha atual.
- A senha do usuário raiz de gerenciamento de grade pode ser alterada usando o Gerenciador de Grade.
- As senhas do console de linha de comando e SSH geradas aleatoriamente são armazenadas no Passwords.txt arquivo no Pacote de recuperação.

## Passos

1. Em **frase-passe de aprovisionamento**, introduza a frase-passe de aprovisionamento que será necessária para efetuar alterações na topologia de grelha do seu sistema StorageGRID.

Armazene a senha de provisionamento em um local seguro.

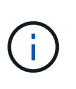

Se após a conclusão da instalação e você quiser alterar a senha de provisionamento mais tarde, você pode usar o Gerenciador de Grade. Selecione **CONFIGURATION > access control> Grid passwords**.

- 2. Em **Confirm Provisioning Passphrase** (confirmar frase-passe de aprovisionamento), volte a introduzir a frase-passe de aprovisionamento para a confirmar.
- 3. Em **Grid Management Root User Password**, insira a senha a ser usada para acessar o Grid Manager como usuário "root".

Guarde a palavra-passe num local seguro.

4. Em Confirm root User Password, digite novamente a senha do Grid Manager para confirmá-la.

| Ne | tApp <sup>®</sup> Storage | GRID®      |                   |                 |          |          |                | Help <del>-</del> |
|----|---------------------------|------------|-------------------|-----------------|----------|----------|----------------|-------------------|
| ł  | nstall                    |            |                   |                 |          |          |                |                   |
|    | 1<br>License              | 2<br>Sites | 3<br>Grid Network | 4<br>Grid Nodes | 5<br>NTP | 6<br>DNS | 7<br>Passwords | 8<br>Summary      |

#### Passwords

Enter secure passwords that meet your organization's security policies. A text file containing the command line passwords must be downloaded during the final installation step.

| Provisioning<br>Passphrase               | ••••• |  |  |  |  |
|------------------------------------------|-------|--|--|--|--|
| Confirm                                  | ••••• |  |  |  |  |
| Passphrase                               |       |  |  |  |  |
| Grid Management<br>Root User<br>Password |       |  |  |  |  |
| Confirm Root User<br>Password            |       |  |  |  |  |

5. Se você estiver instalando uma grade para fins de prova de conceito ou demonstração, desmarque a caixa de seleção criar senhas de linha de comando aleatórias.

Para implantações de produção, senhas aleatórias devem sempre ser usadas por razões de segurança. Limpar **criar senhas de linha de comando aleatórias** somente para grades de demonstração se você quiser usar senhas padrão para acessar nós de grade da linha de comando usando a conta "root" ou "admin".

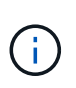

Você será solicitado a baixar o arquivo do pacote de recuperação (sgws-recoverypackage-id-revision.zip) depois de clicar em **Instalar** na página Resumo. Você deve "transfira este ficheiro"concluir a instalação. As senhas necessárias para acessar o sistema são armazenadas Passwords.txt no arquivo, contido no arquivo Pacote de recuperação.

6. Clique em seguinte.

## Revise sua configuração e conclua a instalação

Você deve analisar cuidadosamente as informações de configuração inseridas para garantir que a instalação seja concluída com êxito.

## Passos

1. Veja a página **Summary**.

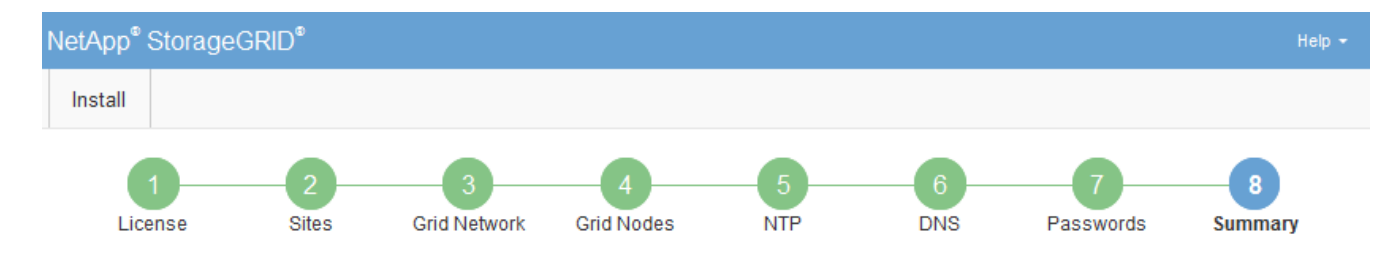

#### Summary

Verify that all of the grid configuration information is correct, and then click Install. You can view the status of each grid node as it installs. Click the Modify links to go back and change the associated information.

| General Settings |                                                            |                                |
|------------------|------------------------------------------------------------|--------------------------------|
| Grid Name        | Grid1                                                      | Modify License                 |
| Passwords        | Auto-generated random command line passwords               | Modify Passwords               |
| Networking       |                                                            |                                |
| NTP              | 10.60.248.183 10.227.204.142 10.235.48.111                 | Modify NTP                     |
| DNS              | 10.224.223.130 10.224.223.136                              | Modify DNS                     |
| Grid Network     | 172.16.0.0/21                                              | Modify Grid Network            |
| Тороlоду         |                                                            |                                |
| Topology         | Atlanta                                                    | Modify Sites Modify Grid Nodes |
|                  | Raleigh<br>dc1-adm1 dc1-g1 dc1-s1 dc1-s2 dc1-s3 NetApp-SGA |                                |

- 2. Verifique se todas as informações de configuração da grade estão corretas. Use os links Modificar na página Resumo para voltar e corrigir quaisquer erros.
- 3. Clique em Instalar.

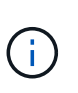

Se um nó estiver configurado para usar a rede do cliente, o gateway padrão para esse nó alterna da rede da grade para a rede do cliente quando você clica em **Instalar**. Se você perder a conetividade, deve garantir que está acessando o nó de administração principal por meio de uma sub-rede acessível. "Diretrizes de rede"Consulte para obter detalhes.

#### 4. Clique em Download Recovery Package.

Quando a instalação progride até o ponto em que a topologia da grade é definida, você será solicitado a baixar o arquivo do Pacote de recuperação (.zip) e confirmar que você pode acessar com êxito o conteúdo desse arquivo. Você deve baixar o arquivo do pacote de recuperação para que você possa recuperar o sistema StorageGRID se um ou mais nós de grade falharem. A instalação continua em segundo plano, mas você não pode concluir a instalação e acessar o sistema StorageGRID até baixar e verificar esse arquivo.

 Verifique se você pode extrair o conteúdo do .zip arquivo e salvá-lo em dois locais seguros, seguros e separados.

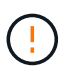

O arquivo do pacote de recuperação deve ser protegido porque contém chaves de criptografia e senhas que podem ser usadas para obter dados do sistema StorageGRID.

6. Marque a caixa de seleção **Eu baixei e verifiquei com êxito o arquivo do pacote de recuperação** e clique em **Avançar**.

Se a instalação ainda estiver em andamento, a página de status será exibida. Esta página indica o progresso da instalação para cada nó de grade.

| Installation Status                                               |         |      |                             |          |    |                                                    |     |  |
|-------------------------------------------------------------------|---------|------|-----------------------------|----------|----|----------------------------------------------------|-----|--|
| If necessary, you may 🛓 Download the Recovery Package file again. |         |      |                             |          |    |                                                    |     |  |
|                                                                   |         |      |                             |          |    | Search C                                           | ٦   |  |
| Name                                                              | It Site | tt ( | Grid Network IPv4 Address 🔹 | Progress | 1t | Stage                                              | ١ţ. |  |
| dc1-adm1                                                          | Site1   | 1    | 172.16.4.215/21             |          |    | Starting services                                  |     |  |
| dc1-g1                                                            | Site1   | 1    | 172.16.4.216/21             |          |    | Complete                                           |     |  |
| dc1-s1                                                            | Site1   | 1    | 172.16.4.217/21             |          |    | Waiting for Dynamic IP Service peers               |     |  |
| dc1-s2                                                            | Site1   | 1    | 172.16.4.218/21             |          |    | Downloading hotfix from primary Admin if<br>needed |     |  |
| dc1-s3                                                            | Site1   | 1    | 172.16.4.219/21             |          |    | Downloading hotfix from primary Admin if<br>needed |     |  |
|                                                                   |         |      |                             |          |    | 4                                                  |     |  |

Quando o estágio completo é alcançado para todos os nós de grade, a página de login do Gerenciador de Grade é exibida.

7. Inicie sessão no Grid Manager utilizando o utilizador "root" e a palavra-passe especificada durante a instalação.

## Diretrizes de pós-instalação

Depois de concluir a implantação e a configuração do nó de grade, siga estas diretrizes para endereçamento DHCP e alterações na configuração da rede.

• Se o DHCP foi usado para atribuir endereços IP, configure uma reserva DHCP para cada endereço IP nas redes que estão sendo usadas.

Só pode configurar o DHCP durante a fase de implementação. Não é possível configurar o DHCP durante a configuração.

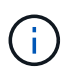

Os nós reiniciam quando seus endereços IP são alterados, o que pode causar interrupções se uma alteração de endereço DHCP afetar vários nós ao mesmo tempo.

- Você deve usar os procedimentos alterar IP se quiser alterar endereços IP, máscaras de sub-rede e gateways padrão para um nó de grade. "Configurar endereços IP"Consulte .
- Se você fizer alterações na configuração de rede, incluindo alterações de roteamento e gateway, a conetividade do cliente para o nó de administração principal e outros nós de grade pode ser perdida. Dependendo das alterações de rede aplicadas, talvez seja necessário restabelecer essas conexões.

## Informações sobre direitos autorais

Copyright © 2025 NetApp, Inc. Todos os direitos reservados. Impresso nos EUA. Nenhuma parte deste documento protegida por direitos autorais pode ser reproduzida de qualquer forma ou por qualquer meio — gráfico, eletrônico ou mecânico, incluindo fotocópia, gravação, gravação em fita ou storage em um sistema de recuperação eletrônica — sem permissão prévia, por escrito, do proprietário dos direitos autorais.

O software derivado do material da NetApp protegido por direitos autorais está sujeito à seguinte licença e isenção de responsabilidade:

ESTE SOFTWARE É FORNECIDO PELA NETAPP "NO PRESENTE ESTADO" E SEM QUAISQUER GARANTIAS EXPRESSAS OU IMPLÍCITAS, INCLUINDO, SEM LIMITAÇÕES, GARANTIAS IMPLÍCITAS DE COMERCIALIZAÇÃO E ADEQUAÇÃO A UM DETERMINADO PROPÓSITO, CONFORME A ISENÇÃO DE RESPONSABILIDADE DESTE DOCUMENTO. EM HIPÓTESE ALGUMA A NETAPP SERÁ RESPONSÁVEL POR QUALQUER DANO DIRETO, INDIRETO, INCIDENTAL, ESPECIAL, EXEMPLAR OU CONSEQUENCIAL (INCLUINDO, SEM LIMITAÇÕES, AQUISIÇÃO DE PRODUTOS OU SERVIÇOS SOBRESSALENTES; PERDA DE USO, DADOS OU LUCROS; OU INTERRUPÇÃO DOS NEGÓCIOS), INDEPENDENTEMENTE DA CAUSA E DO PRINCÍPIO DE RESPONSABILIDADE, SEJA EM CONTRATO, POR RESPONSABILIDADE OBJETIVA OU PREJUÍZO (INCLUINDO NEGLIGÊNCIA OU DE OUTRO MODO), RESULTANTE DO USO DESTE SOFTWARE, MESMO SE ADVERTIDA DA RESPONSABILIDADE DE TAL DANO.

A NetApp reserva-se o direito de alterar quaisquer produtos descritos neste documento, a qualquer momento e sem aviso. A NetApp não assume nenhuma responsabilidade nem obrigação decorrentes do uso dos produtos descritos neste documento, exceto conforme expressamente acordado por escrito pela NetApp. O uso ou a compra deste produto não representam uma licença sob quaisquer direitos de patente, direitos de marca comercial ou quaisquer outros direitos de propriedade intelectual da NetApp.

O produto descrito neste manual pode estar protegido por uma ou mais patentes dos EUA, patentes estrangeiras ou pedidos pendentes.

LEGENDA DE DIREITOS LIMITADOS: o uso, a duplicação ou a divulgação pelo governo estão sujeitos a restrições conforme estabelecido no subparágrafo (b)(3) dos Direitos em Dados Técnicos - Itens Não Comerciais no DFARS 252.227-7013 (fevereiro de 2014) e no FAR 52.227- 19 (dezembro de 2007).

Os dados aqui contidos pertencem a um produto comercial e/ou serviço comercial (conforme definido no FAR 2.101) e são de propriedade da NetApp, Inc. Todos os dados técnicos e software de computador da NetApp fornecidos sob este Contrato são de natureza comercial e desenvolvidos exclusivamente com despesas privadas. O Governo dos EUA tem uma licença mundial limitada, irrevogável, não exclusiva, intransferível e não sublicenciável para usar os Dados que estão relacionados apenas com o suporte e para cumprir os contratos governamentais desse país que determinam o fornecimento de tais Dados. Salvo disposição em contrário no presente documento, não é permitido usar, divulgar, reproduzir, modificar, executar ou exibir os dados sem a aprovação prévia por escrito da NetApp, Inc. Os direitos de licença pertencentes ao governo dos Estados Unidos para o Departamento de Defesa estão limitados aos direitos identificados na cláusula 252.227-7015(b) (fevereiro de 2014) do DFARS.

## Informações sobre marcas comerciais

NETAPP, o logotipo NETAPP e as marcas listadas em http://www.netapp.com/TM são marcas comerciais da NetApp, Inc. Outros nomes de produtos e empresas podem ser marcas comerciais de seus respectivos proprietários.